### GUIDE TO OUR ONLINE LUNCH SYSTEM

Go to: <u>www.tastylunchboxes.com</u>

Then press Login on the main menu.

# <image>

Lunchboxes delivered warm to your school, office, event and more

### **REGISTRATION:**

If you have an account, introduce your username and password.

If not, please register and create a username and password.

|                   | riome | Menu ingredients | T AQ | Contact 03      | Login             |                             |
|-------------------|-------|------------------|------|-----------------|-------------------|-----------------------------|
| LOGIN             |       |                  | RE   | GISTER          |                   |                             |
| Username or Email |       |                  | Fire | st Name *       |                   |                             |
| Password          |       |                  | La   | st Name *       |                   |                             |
| Log In            |       |                  | E-r  | nail *          |                   |                             |
| Lost Password?    |       |                  | Ph   | one Number *    |                   |                             |
|                   |       |                  |      |                 | Required phone nu | mber format: (###) ###-#### |
|                   |       |                  | Us   | ername *        |                   |                             |
|                   |       |                  | Pa   | ssword *        |                   |                             |
|                   |       |                  | Re   | peat Password * |                   |                             |
|                   |       |                  | В    | illing Addre    | ess               |                             |
|                   |       |                  | Str  | eet Address *   |                   |                             |
|                   |       |                  | То   | wn / City *     |                   |                             |
|                   |       |                  | Po   | stcode / Zip *  |                   |                             |
|                   |       |                  |      |                 |                   |                             |

### **REGISTRATION:**

When registering for the first time, the system will ask you for a school password. This is a very important step, please ask the school to provide the password.

This will allow the system to identify where to deliver your orders.

| Home | Menu Ingredients | Lunch Planner | FAQ      | Contact Us | My account | Logout | \$0.00 f |
|------|------------------|---------------|----------|------------|------------|--------|----------|
|      |                  |               |          |            |            |        |          |
|      |                  |               |          |            |            |        |          |
|      |                  | Enter Sc      | hool Pa  | assword    |            |        |          |
|      |                  | Enter your    | password |            |            |        |          |
|      |                  |               |          | Submit     |            |        |          |

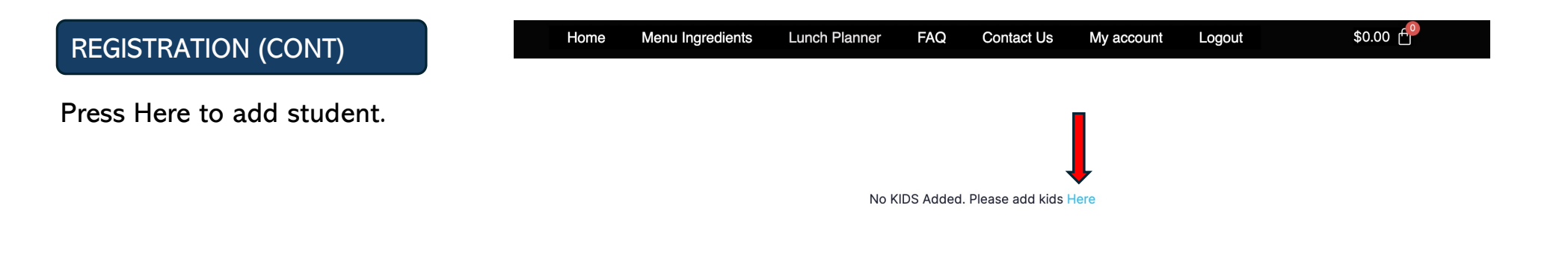

# **REGISTRATION (CONT)**

Introduce First Name, Last Name and Room of the student.

Repeat the step if you have more than one student.

Submit and Go to Lunch Planner.

|           | Home    | Menu Ingredients | Lunch Planner | FAQ Co             | ontact Us     | My account   | Logout | \$0.00 |  |  |  |
|-----------|---------|------------------|---------------|--------------------|---------------|--------------|--------|--------|--|--|--|
| DASHBOARD | ORDERS  | KIDS SCHOOL      | ADDRESSES     | PAYMENT METH       | IODS ACCO     | DUNT DETAILS | LOGOUT |        |  |  |  |
|           | ADD KID |                  |               |                    |               |              |        |        |  |  |  |
|           |         | First Name       |               |                    |               |              |        |        |  |  |  |
|           |         | Last Name        |               |                    |               |              |        |        |  |  |  |
|           |         | Room             |               |                    |               |              |        |        |  |  |  |
|           |         |                  |               | Submit <u>Lunc</u> | ch Planner >> |              |        |        |  |  |  |

# LUNCHBOX PLANNER:

The Lunchbox Planner will show you the school calendar.

Please select which day you would like to order.

### Home Menu Ingredients Lunch Planner FAQ Contact Us My account Logout \$0.00

# R Student Name

THE LUNCHBOX PLANNER

| 0  | May 2024 O |    |    |    |    |    |  |  |  |  |  |
|----|------------|----|----|----|----|----|--|--|--|--|--|
| Su | Мо         | Tu | We | Th | Fr | Sa |  |  |  |  |  |
|    |            |    | 1  | 2  | 3  | 4  |  |  |  |  |  |
| 5  | 6          | 7  | 8  | 9  | 10 | 11 |  |  |  |  |  |
| 12 | 13         | 14 | 15 | 16 | 17 | 18 |  |  |  |  |  |
| 19 | 20         | 21 | 22 | 23 | 24 | 25 |  |  |  |  |  |
| 26 | 27         | 28 | 29 | 30 | 31 |    |  |  |  |  |  |

Customize Lunchbox

# PLACING AN ORDER:

Select the main course.

### Kid Name: Student Name Date: 08/21/2024

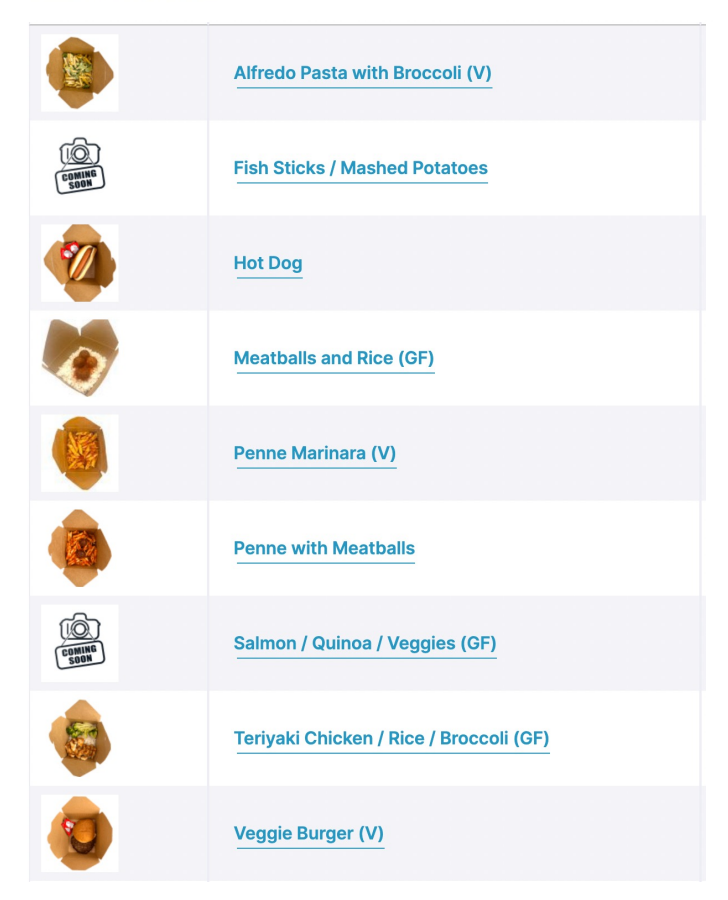

# PLACING AN ORDER (CONT)

Select the size, the modifier if any, drink and dessert, then add to cart.

### Kid Name: Student Name Date: 08/21/2024

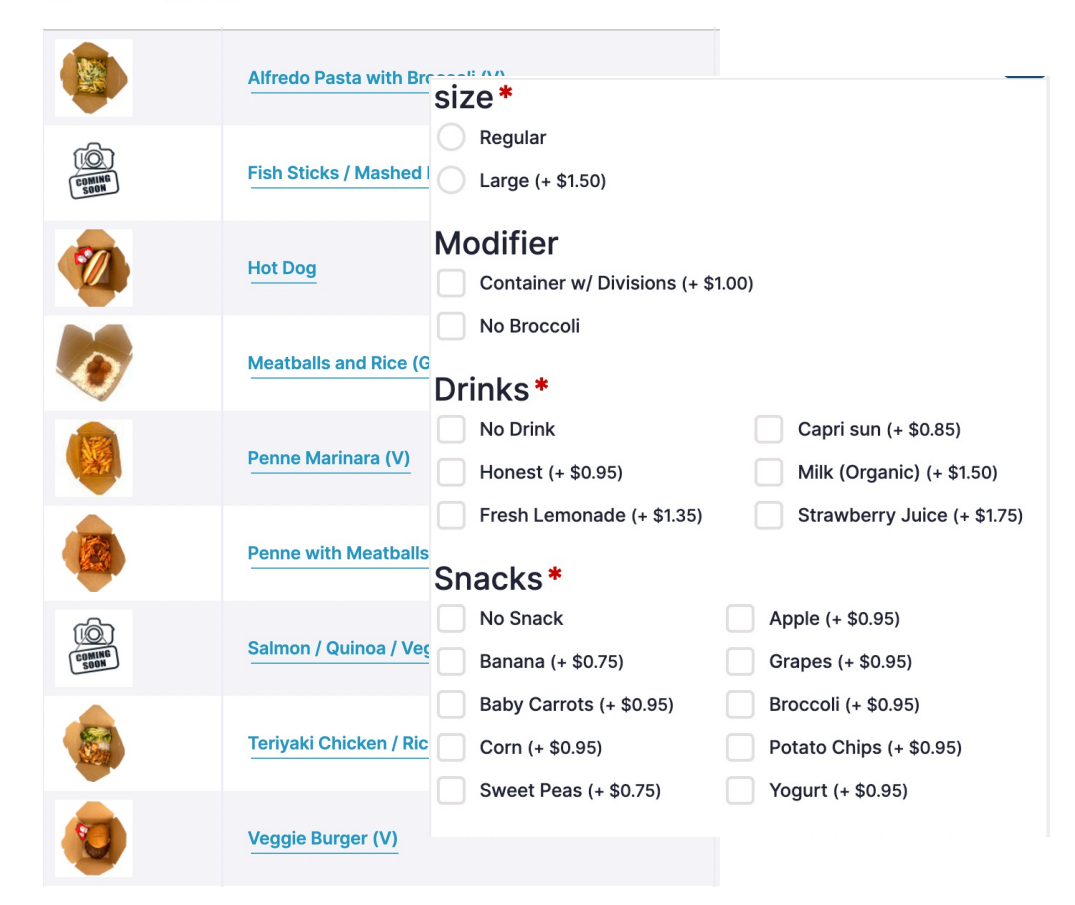

### REVIEW AND CHECKOUT:

Go to Cart, review your order and proceed to checkout.

| Home            | Menu Ingredients | Lunch Planner | FAQ          | Contact Us    | My account | Logout       | \$7.99 🕂              |        |
|-----------------|------------------|---------------|--------------|---------------|------------|--------------|-----------------------|--------|
| August 21, 2024 |                  |               |              |               |            | CART TOTAL   | S                     |        |
| Price           | Student Name     | Product Nan   | ie           |               |            | Subtotal     |                       | \$7.99 |
| \$7.99          | Student Name     | Teriyaki Chic | ken / Rice , | Broccoli (GF) | ×          | Sales tax (7 | %)                    | \$0.56 |
|                 |                  |               |              |               |            | Total        |                       | \$8.55 |
|                 |                  |               |              |               |            |              | Buy with <b>G</b> Pay |        |
|                 |                  |               |              |               |            | P            | roceed to checkou     | t      |

Need help with your account? Have questions, comments or concerns? Contact us by text or email.

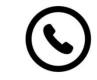

(786) 409-9030

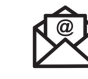

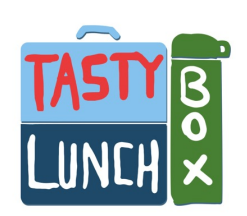

info@tastylunchboxes.com